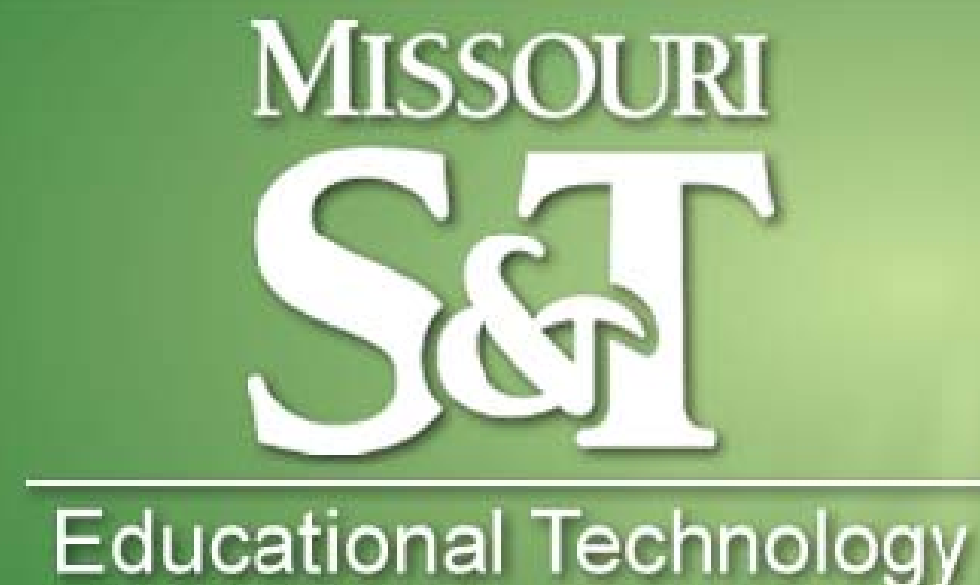

## PRESENTS

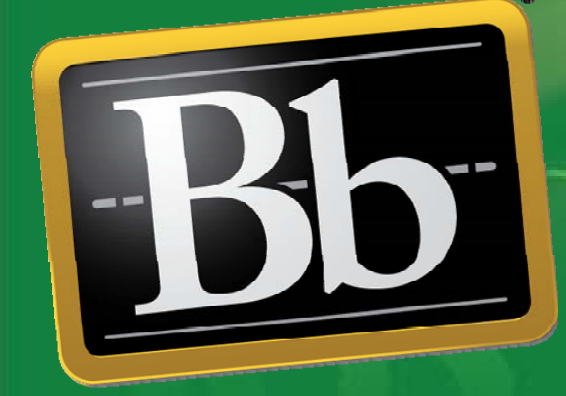

BLACKBOARD GRADE CENTER: QUESTIONS? & ANSWERS!

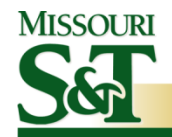

#### "Well if you're so sure what it ain't, how about tellin' us what it am."

-- Moe Szyslak, The Simpsons

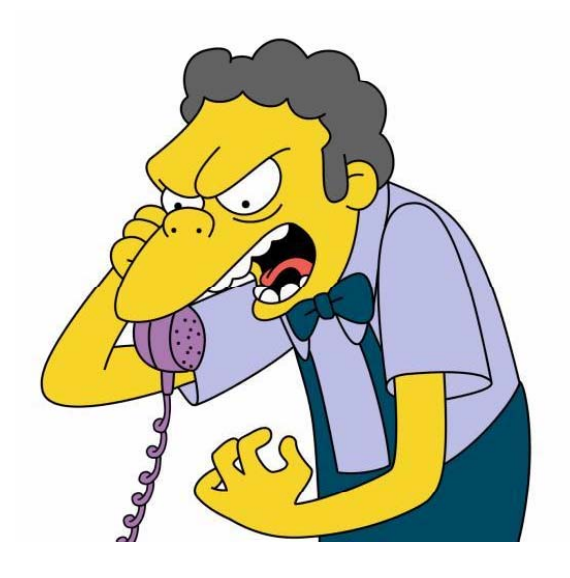

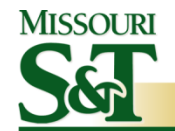

#### **GRADE CENTER: "WHAT IT AIN'T"**

- Not a spreadsheet!
  - No "on the fly" calculated columns
  - No user-defined formula-driven cells
  - No user-defined macro-driven cells
  - Limited sorting and searching capacity
- Not directly tied to Joe'SS
  - Grades in Grade Center are NOT official student grades
  - Grades must be entered in Joe'SS to be official

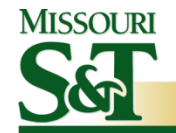

#### **GRADE CENTER: "WHAT IT AM"**

- Tied to Assignments, Tests, Surveys, and other assessment tasks in Blackboard
- Organize student grades
  - By name
  - By group affiliation
  - By assignment
  - By other criteria
- Collect assignments for review and grading

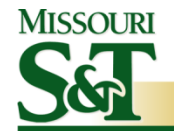

#### **GRADE CENTER: "WHAT IT AM"**

- Create Grade Center columns for tasks such as Discussion Boards, Wimba Live Classroom, and other collaborative exercises
- Feedback options for graders and students
- Export GC to Excel for further statistical analysis
- Import Excel spreadsheets for quick columns

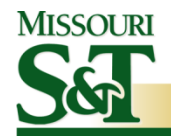

#### **QUESTION:**

# Grade Center isn't allowing me to enter grades. What is going on?

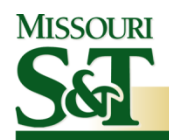

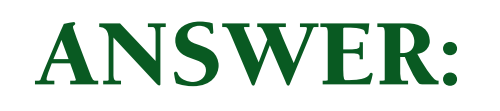

- There have been some technical glitches with Grade Center.
- Internet Explorer has a "caching" issue.
  - IE needs to be set to refresh every time the page is visited
- Java Runtime Environment should be at least 1.6
- Other technical issues should be sent to Help Desk (<u>help.mst.edu</u>) for investigation and resolution

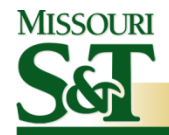

**EDUCATIONAL TECHNOLOGY** 

#### **QUESTION:**

## How do I sort columns?

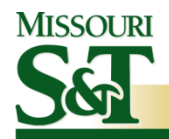

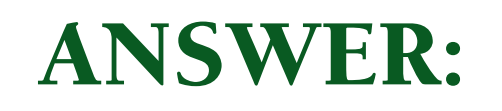

- In GC, click Manage, then click Organize Grade Center
- Click and drag in the grayed out column on the left to move a column up/left or down/right

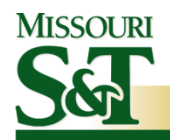

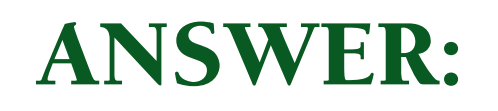

- You can also opt for "frozen" columns and "hidden" columns
  - Frozen columns will always be displayed in Grade Center, no matter how far to the right you scroll
  - Hidden columns are not visible in the Grade
    Center but can be made visible again through
    Organize Grade Center

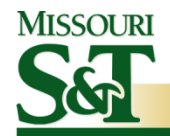

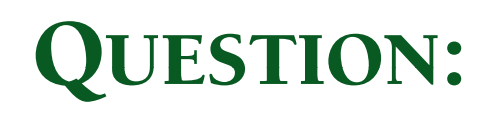

# I want to copy my Grade Center to a different section. What's the best way to do this?

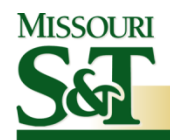

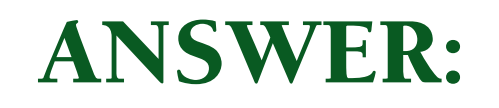

- From Control Panel, click Course Copy
- Click Copy Course Materials into an Existing Course
- Select Destination Course ID
- Select Grade Center Columns and Settings

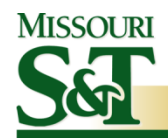

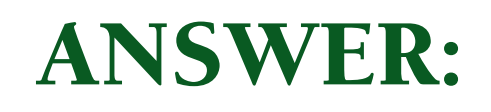

#### **IMPORTANT!**

- If copying Grade Center columns tied to assignments or tests:
  - Also select Assignments or Tests, Surveys, and Pools
  - This keeps Grade Center properly synced with those objects in Blackboard

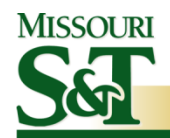

#### **ANSWER:**

#### IMPORTANT!

- Grade Center columns are appended to already existing columns
  - Existing columns will NOT be overwritten
  - This may create duplicate columns
  - This may also create duplicate categories (e.g. Quizzes)
- Student information will NOT be copied

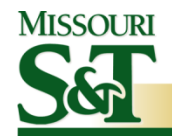

#### **QUESTION:**

# I combined two sections into a single section. Is there a way to still distinguish between sections in Grade Center?

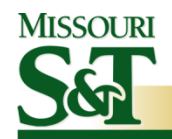

#### **ANSWER:**

Yep. Here's how!

- 1. In Section A, create a non-graded column for the section.
- Fill out section for all students in Section A.
- 3. Combine all students from Section B into course.
- Fill out section for all students in Section B.

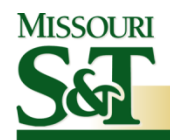

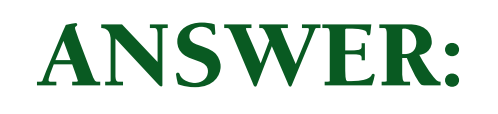

- 5. In Grade Center, click Manage, then click Smart Views.
- 6. Click Add Smart View.
- 7. Type in a **Name** (e.g. Section A).
- 8. Select Investigate.
- 9. Select **Grade on Section** from dropdown list.
- 10.Type in a **Value** (e.g. A).

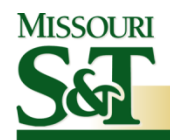

#### **ANSWER:**

#### 11. Filter Results on All Columns.

- 12. Click Submit.
- 13. In the Grade Center, select Section A from Current View drop down list.
- 14. Create a Smart View for each section.
- 15. Grades can now be viewed by section in a combined course.

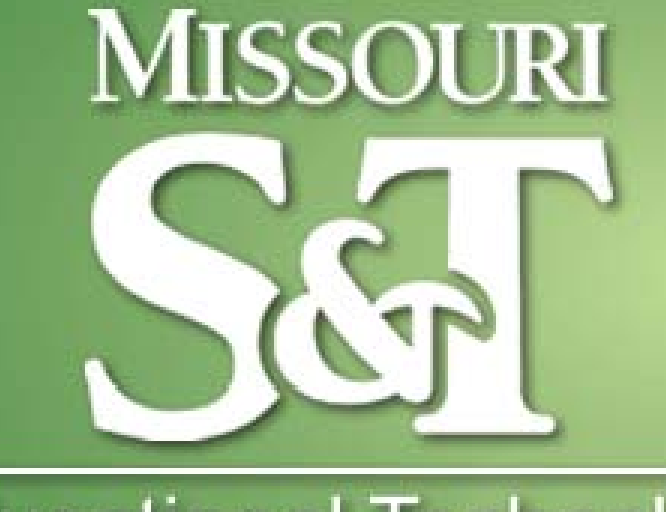

#### Educational Technology

102B Centennial Hall Rolla, MO 65409 Еман: edtech@mst.edu PHONE: 573-341-4131 WeB: edtech.mst.edu